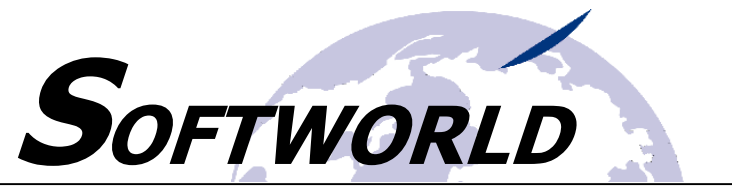

### ++++++++ S.Zeit 10.2 – Corona – News

++++++++

Wichtige Infos für folgende Themen:

- Zeiterfassung für Home-Office-Arbeitsplätze
- Hinterlegung von Kurzarbeit, Quarantänezeiten, etc.

Stand: März 2020

#### Wie können meine Mitarbeiter im Home-Office Zeiten erfassen?

Falls ihre Mitarbeiter derzeit nicht die Möglichkeit haben am Zeiterfassungsterminal zu buchen und über ihr Home-Office arbeiten, können trotzdem die Zeiten erfasst werden. Hierzu können wir Ihnen das Zusatzmodul "S.Zeit-Client" anbieten.

| SZeit-Client | t                                       | ×                |
|--------------|-----------------------------------------|------------------|
| SZeit - Clie | <sup>nt</sup> 25.03.2020                | 11:40 💵          |
| Personalnun  | nmer: Name: Name:                       |                  |
| . 📀          | Commen                                  |                  |
|              | Gehen                                   |                  |
| <u> </u>     | Dienstgang                              |                  |
| ?            | Aktive Liste:                           |                  |
|              | Zeitabrechnung<br>mit Buchungsübersicht |                  |
|              |                                         |                  |
|              |                                         |                  |
| © Softworld  |                                         | Kennwortänderung |

Über dieses Modul kann der Mitarbeiter sich mit seinem persönlichen Kennwort anmelden. Mit Klick auf die **GRÜNE** Taste "Kommen" wird die Kommen-Zeit registriert. Mit der **ROTEN** Taste "Gehen" wird eine Gehen-Zeit erzeugt und mit der **GELBEN** Taste "Dienstgang" wird ein Dienstgang (bezahlte Abwesenheit) registriert.

Das Tool simuliert die Tasten, die normalerweise am Terminal bedient werden können und quittiert die erfolgreiche Buchung mit einer Meldung.

Weiterhin kann jeder Mitarbeiter seine persönliche Monatsübersicht anzeigen lassen. So entfällt für die Personalabteilung ebenfalls das Versenden der Monatsübersicht per Mail oder per Post an die zu Hause tätigen Mitarbeiter.

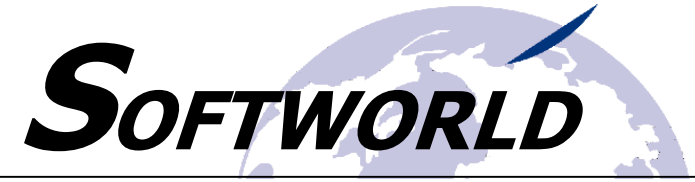

#### Was sind die Voraussetzungen für den Einsatz:

- a) Fernzugriff über VPN, Teamviewer oder ähnliche Tools vom Home-Office auf den Firmenarbeitsplatz/ bzw. -Server.
- b) Einrichtung des Zugriffs in S.Zeit für das Modul "S.Zeit-Client" für jeden Mitarbeiter, der auf den S.Zeit-Client zugreifen soll.

#### Die Vorteile liegen auf der Hand:

- Zeiten werden zeitnah erfasst und müssen nicht manuell nachgetragen werden.
- Der Mitarbeiter kann jederzeit seine Monatsübersicht einsehen.
- Der Versand der Monatsübersichten am Monatsende entfällt.

Bitte sprechen Sie uns einfach an, wenn dieses Tool für Ihr Unternehmen in Frage kommt! Gerne können Sie uns eine Mail an <u>support@szeit2000.de</u> senden.

Das Tool ist kurzfristig verfügbar!

# Wie kann ich z. B. Kurzarbeit, Quarantänezeiten, etc. beim Mitarbeiter hinterlegen?

## Individuelle Parametrierung der Fehlgründe

Im Rahmen des Corona-Upgrades stellen wir die bisherige Verwendung von fest hinterlegten Buchungscodes auf eine individuelle Parametriermöglichkeit und individuelle Anlage von neuen Fehlgründen um. Sollten Sie Fragen zur Parametrierung von neuen Fehlgründen haben, stehen wir Ihnen natürlich im Rahmen unserer Hotline gerne zur Verfügung.

Wir liefern mit dem Update vordefiniert die bestehenden Fehlgründe aus. Zusätzlich integriert sind bereits die Fehlgründe

- "Kurzarbeit (Tage)",
- "Kurzarbeit (Std.)",
- "Mutterschutz" und
- "Berufsschule (1/2 Tag)"

Die Parametrierung erfolgt über die Registerkarte "Buchungscode-Definition" im Menü "Administration".

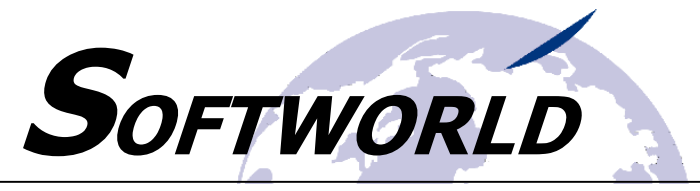

|      | -            | i erminalpara | neter Terminalgruppen C | Optionen Import/Export Fe            | eiertagsdefinition   SZ | eit-Server Buchungs | code-Definition |  |
|------|--------------|---------------|-------------------------|--------------------------------------|-------------------------|---------------------|-----------------|--|
| Buc  | hungscode-A  | Auswahl:      | U                       | ~                                    |                         |                     |                 |  |
| Buc  | hungscode:   | U             |                         |                                      |                         |                     | -               |  |
| Bez  | eichnung:    | Urlaul        |                         |                                      |                         | Neuer Bud           | hungscode       |  |
| Ben  | nerkung:     |               |                         |                                      |                         | Buchungsco          | de löschen      |  |
|      |              |               |                         |                                      |                         |                     |                 |  |
| Syst | temcode:     | ~             |                         |                                      |                         |                     |                 |  |
| Tats | ächl. Arbeit | szeit berüd   | ksichtigen?: 🛛          |                                      |                         |                     |                 |  |
|      |              |               |                         |                                      |                         |                     |                 |  |
| Bug  | hungscode F  | Rechenreg     | eln:                    |                                      |                         |                     |                 |  |
|      | CodeID 👻     | Folge 🔻       | Zielkonto -             | <ul> <li>Berechnung von •</li> </ul> | Prozentzahl 👻           | Fester Wert 👻       | Faktor -        |  |
|      | U            | 1             | Sollarbeitzeit          | Sollzeit                             | 100,00%                 | 0                   | 1               |  |
|      | U            | 2             | Arbeitszeit             | Ausfallverrechnung                   | 100,00%                 | 0                   | 1               |  |
|      | U            | 3             | Tarifurlaub (Std.)      | Ausfallverrechnung                   | 100,00%                 | 0                   | 1               |  |
|      | U            | 4             | Tarifurlaub (Tage)      | Tage                                 | 100,00%                 | 1                   | 1               |  |
|      | U            | 5             | ArbStd. Stat. LA        | Ausfallverrechnung                   | 100,00%                 | 0                   | -1              |  |
| *    | U            | 0             |                         |                                      | 100,00%                 | 0                   | 1               |  |
|      |              |               |                         |                                      |                         |                     |                 |  |
|      |              |               |                         |                                      |                         |                     |                 |  |
|      |              |               |                         |                                      |                         |                     |                 |  |
|      |              |               |                         |                                      |                         |                     |                 |  |
|      |              |               |                         |                                      |                         |                     |                 |  |

Durch diese Änderung können Sie für jeden beliebigen Fehlgrund die Zielkonten inkl. der Berechnung von Stundenund Tagessalden hinterlegen. Ebenfalls ist das Buchen von festen Stunden oder Tageswerten ohne Rücksicht auf Sollzeit oder Ausfallverrechnung möglich.

#### Beispiel am Buchungscode "U" (Urlaub):

| Buchungscode-Aus     | wahl: U 🗸            |                      |
|----------------------|----------------------|----------------------|
| Buchungscode:        | U                    |                      |
| Bezeichnung:         | Urlaub               | Neuer Buchungscode   |
| Bemerkung:           |                      | Buchungscode löschen |
| Systemcode:          | V                    |                      |
| Tatsächl. Arbeitszei | it berücksichtigen?: |                      |

Der Eintrag "Buchungscode" stellt das Kürzel dar, was auf den Auswertungen (z.B. Monatsübersicht) erscheint. Bitte versuchen Sie sich auf max. 3 Buchstaben zu begrenzen, da der Platz auf den Auswertungen für die Anzeige des Buchungscodes begrenzt ist.

Die Bezeichnung wirkt sich auf die Auswahl des Buchungscodes (z.B. in der Fehlzeitenplanung oder im Menü "Buchungen") aus. Die Bemerkung kann frei editiert werden.

Das Feld "Systemcode" wird angehakt, wenn es sich um einen Buchungscode handelt, der bereits in Ihrem System verwendet wurde. Systemcodes können nicht gelöscht werden. Das Feld ist nicht zu editieren.

Falls es sich um Buchungscodes handelt, die auch die tatsächliche Arbeitszeit berücksichtigen sollen (z.B. halbe Tage Urlaub, halbe Tage Krank), wird die geleistete Arbeitszeit auf das Konto "Arbeitszeit" gebucht. In diesem Fall müssen Sie das Zielkonto wie folgt definieren:

| CodeID | Folge | Zielkonto   | Berechnung von     | Prozentzahl | Fester Wert | Faktor |
|--------|-------|-------------|--------------------|-------------|-------------|--------|
| КН     | 2     | Arbeitszeit | Ausfallverrechnung | 50,00%      | 0           | 1      |

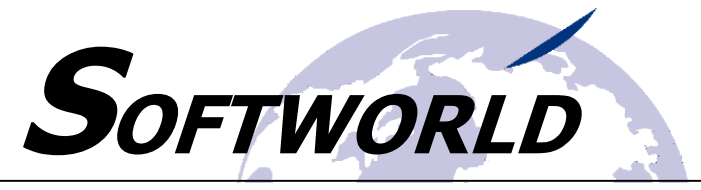

Durch diesen Eintrag wird dann die tatsächlich geleistete Arbeitszeit plus 50% der im Tagesplan hinterlegten Ausfallverrechnung gebucht.

| CodeID | Folge | Zielkonto          | Berechnung von     | Prozentzahl | Fester Wert | Faktor |
|--------|-------|--------------------|--------------------|-------------|-------------|--------|
| U      | 1     | Sollarbeitszeit    | Sollzeit           | 100,00%     | 0           | 1      |
| U      | 2     | Arbeitszeit        | Ausfallverrechnung | 100,00%     | 0           | 1      |
| U      | 3     | Tarifurlaub (Std.) | Ausfallverrechnung | 100,00%     | 0           | 1      |
| U      | 4     | Tarifurlaub (Tage) | Tage               | 100,00%     | 1           | 1      |
| U      | 5     | ArbStd. Stat. LA   | Ausfallverrechnung | 100,00%     | 0           | -1     |

| Spalte      | Beschreibung                                                                                     |
|-------------|--------------------------------------------------------------------------------------------------|
| CodeID      | Diese Spalte spiegelt den ausgewählten Buchungscode wider.                                       |
| Folge       | In dieser Reihenfolge werden die Konten bebucht.                                                 |
| Zielkonto   | Auswahl des Zielkontos, was bebucht werden soll. Für einen neuen Buchungscode kann über das      |
|             | Menü "Abschluss" "Kontenpflege" ein neues Zielkonto hinterlegt werden.                           |
| Berechnung  | Diese Spalte bezieht sich auf den Stunden- oder Tagessaldo, der verwendet werden soll. Die       |
| von         | Auswahl "Sollzeit" und "Ausfallverrechnung" bezieht sich auf die Einstellung im jeweiligen       |
|             | Tagesplan. Wird die Auswahl "Stunden" oder "Tage" verwendet, korrespondiert diese mit der        |
|             | Spalte "Fester Wert".                                                                            |
| Prozentzahl | Mit dieser Prozentzahl wird der in "Berechnung von" bzw. "Fester Wert" hinterlegte Stunden-      |
|             | oder Tagessaldo multipliziert (z.B. bei halbe Tage = 50%).                                       |
| Fester Wert | Ist dann zu füllen, wenn bei "Berechnung von" "Sollzeit" oder "Ausfallverrechnung" gewählt       |
|             | wurde.                                                                                           |
| Faktor      | Multipliziert das Ergebnis aus "Berechnung von" bzw. "Fester Wert" * "Prozentzahl". Diese Spalte |
|             | steuert, ob ein positiver Wert oder ein negativer Wert auf das Konto gebucht wird. Mit "-1" wird |
|             | ein negativer Wert gebucht.                                                                      |

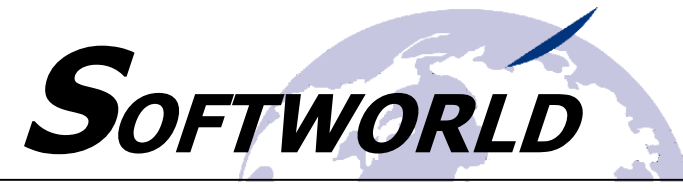

## Verwendung der Buchungscodes

Die Verwendung der Buchungscodes kann nach wie vor tageweise pro Mitarbeiter über das Menü "Buchungen" oder über einen größeren Zeitraum bzw. ebenfalls tageweise pro Mitarbeiter oder Abteilung über die Fehlzeitenplanung durchgeführt werden.

|   |   | Status: | Tp:   | Tag der Buch | nung:      |   | Sollarbeitze 🗸 | Arbeitszeit 🗸 | Plus/Minus 🗸 | Tarifurlaub 🧹 | Fehl | zeit:        | Infos:  | Gebuchte Z                | Zeiten |
|---|---|---------|-------|--------------|------------|---|----------------|---------------|--------------|---------------|------|--------------|---------|---------------------------|--------|
|   | • |         | 120 🗸 | 02.03.2020   | Montag     | 3 | 8,50 Std.      | 8,50 Std.     | 0,00 Std.    | 0,00 Tag(e)   | Α    | ~ K!         | 1 🕞     |                           |        |
| ſ |   |         | 120 🗸 | 03.03.2020   | Dienstag   | 3 | 8,50 Std.      | 8,50 Std.     | -8,50 Std.   | 0,00 Tag(e)   | В    | A<br>B       | Bez. A  | rbeitszeit                |        |
| ſ |   |         | 120 🗸 | 04.03.2020   | Mittwoch   | 3 | 8,50 Std.      | 8,50 Std.     | 0,00 Std.    | 0,00 Tag(e)   | BS   | BS           | Berufs  | schule                    |        |
| ſ |   |         | 120 🗸 | 05.03.2020   | Donnerstag | 3 | 8,50 Std.      | 8,50 Std.     | 0,00 Std.    | 0,00 Tag(e)   | BU   | BU           | Bildung | schule 1/2<br>gsurlaub    |        |
| ľ |   |         | 900 🗸 | 06.03.2020   | Freitag    | 3 | 0,00 Std.      | 0,00 Std.     | 0,00 Std.    | 0,00 Tag(e)   | F    | FG           | Feierta | g<br>aittag               |        |
| ľ |   |         | 120 🗸 | 09.03.2020   | Montag     | 3 | 8,50 Std.      | 0,00 Std.     | -8,50 Std.   | 0,00 Tag(e)   | G    | H            | Halber  | Urlaubstag                |        |
| ľ |   |         | 120 ~ | 10.03.2020   | Dienstag   | 3 | 8,50 Std.      | 4,25 Std.     | 0,00 Std.    | 0,00 Tag(e)   | Н    | KH           | Krank   | 1/2 Tag                   |        |
| ľ |   |         | 120 🗸 | 11.03.2020   | Mittwoch   | 3 | 8,50 Std.      | 8,50 Std.     | 0,00 Std.    | 0,00 Tag(e)   | K    | KUS          | Kurzar  | beit 50% Stu<br>beit Tage | Ind    |
| ſ |   |         | 120 🗸 | 12.03.2020   | Donnerstag | 3 | 8,50 Std.      | 4,25 Std.     | 0,00 Std.    | 0,00 Tag(e)   | KH   | M            | Mutter  | schutz                    |        |
| ſ |   |         | 121 🗸 | 13.03.2020   | Freitag    | 3 | 0,00 Std.      | 0,00 Std.     | 0,00 Std.    | 0,00 Tag(e)   | М    | U            | Urlaub  | unaub                     |        |
| ľ |   |         | 120 🗸 | 16.03.2020   | Montag     | 3 | 8,50 Std.      | 8,50 Std.     | 0,00 Std.    | 0,00 Tag(e)   | S    | ~ <b>X</b> ! | 1 🕞     |                           |        |
| ſ |   |         | 120 🗸 | 17.03.2020   | Dienstag   | 3 | 8,50 Std.      | 8,50 Std.     | 0,00 Std.    | 0,00 Tag(e)   | U    | ~ <b>X</b> ! | 1 🕞     |                           |        |
| ľ |   |         | 120 🗸 | 18.03.2020   | Mittwoch   | 3 | 8,50 Std.      | 0,00 Std.     | -8,50 Std.   | 0,00 Tag(e)   |      | ~ <b>X</b> ! | 1 🕞     |                           |        |
| ſ |   |         | 120 🗸 | 19.03.2020   | Donnerstag | 3 | 8,50 Std.      | 0,00 Std.     | -8,50 Std.   | 0,00 Tag(e)   |      | ~ <b>X</b> ! | 1 🕞     |                           |        |
| ľ |   |         | 121 🗸 | 20.03.2020   | Freitag    | 3 | 6,00 Std.      | 0,00 Std.     | -6,00 Std.   | 0,00 Tag(e)   |      | ~ <b>X</b> ! | 1 🕞     |                           |        |

| nlzeiti      | en buche | n Gesamtübersicht der Fehlzeite | n Brückentage | e Feiertage Jahresübersicht |
|--------------|----------|---------------------------------|---------------|-----------------------------|
|              | ID       | Bezeichnung                     | Buchung:      |                             |
| $\mathbf{F}$ | A        | Bez. Arbeitszeit                | Por           | annalnummar Abtailung:      |
|              | В        | Brückentag                      | Fei           | sonainunimer.               |
|              | BS       | Berufsschule                    |               | Fehlgrund: A 🗸              |
|              | BSH      | Berufsschule 1/2                |               | Fehltag vom:                |
|              | BU       | Bildungsurlaub                  |               |                             |
|              | F        | Feiertag                        |               | Fenitag bis:                |
|              | G        | Gleitzeittag                    |               |                             |
|              | н        | Halber Urlaubstag               |               |                             |
|              | К        | Krank                           |               |                             |
|              | KH       | Krank 1/2 Tag                   |               |                             |
|              | KUS      | Kurzarbeit 50% Stunden          |               |                             |
|              | KUT      | Kurzarbeit Tage                 |               |                             |
|              | м        | Mutterschutz                    |               |                             |
|              | S        | Sonderurlaub                    |               |                             |
|              | U        | Urlaub                          |               |                             |
|              |          |                                 |               | Fehlzeiten buchen           |
| ,            | vor      | n: 01.02.2020 bis: 29.02        | 2020          | Fahlzaitapliste             |
|              |          | 01.00.000 0101 00.000           |               | 1 SHESKSHIKKS               |
|              | Urlau    | bsabrechnung zum: 22.03.        | 2020          | Berechnung Urlaub           |
|              |          |                                 |               |                             |

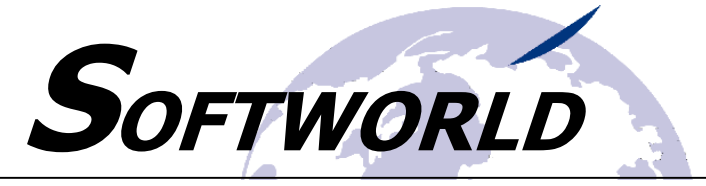

## Auswertung der Fehlzeiten

Die Auswertung kann wie bisher über die Registerkarte "Gesamtübersicht der Fehlzeiten" und über die Monatsübersichten und Monatssalden-Liste ausgewertet werden. In der Registerkarte "Listen" können die neuen Kontensalden angegeben werden.

| A    | Fehlz | eiten    |           |                   |               |               |           |           |           |                  |         |          |          |          |          | _ |
|------|-------|----------|-----------|-------------------|---------------|---------------|-----------|-----------|-----------|------------------|---------|----------|----------|----------|----------|---|
|      |       |          |           |                   |               |               |           |           |           | März, 20         | 20      |          |          |          |          |   |
| Pers | Nr.   | Mitarbo  | eiter     | Mitarbeitergruppe | Abteilung     | 01 02 03 04 0 | 5 06 07 0 | 8 09 10 1 | 1 12 13 1 | <b>4 15</b> 16 1 | 7 18 19 | 20 21 22 | 23 24 25 | 26 27 28 | 29 30 31 |   |
| 124  |       |          | <b>-</b>  | Gehalt            | Verwaltung    | A B BS B      |           | GH        | к кн м    | S L              |         |          |          |          |          |   |
| I    | _ist  | enverzei | ichnis:   |                   |               |               |           |           |           |                  |         |          |          |          |          |   |
|      |       | List-Nr  | Ŧ         | Listenbezeichnu   | ung 🚽         |               |           |           |           |                  |         |          |          |          |          |   |
|      |       |          | 5 Kurzart | peit              |               |               |           |           |           |                  |         |          |          |          |          |   |
|      | *     |          | 0         |                   |               | <b>v</b>      |           |           |           |                  |         |          |          |          |          |   |
|      | Da    | tensatz: | 4 4 5 von | 5 🕨 🕨 🍢 Kein      | Filter Suchen |               |           |           |           |                  |         |          |          |          |          |   |
| I    | _ist  | aufbau:  |           |                   |               |               |           |           |           |                  |         |          |          |          |          |   |
| Γ    | 2     | Posit 🗸  | Kontoll - | Konto-E           | Bezeichnung   | Ψ.            | 1         |           |           |                  |         |          |          |          |          |   |
|      |       | 1        | 0001      | Sollarbeitzeit    |               |               |           |           |           |                  |         |          |          |          |          |   |
|      |       | 2        | 0002      | Arbeitszeit       |               |               |           |           |           |                  |         |          |          |          |          |   |
|      |       | 3        | 6000      | Kurzarbeit Tage   |               |               |           |           |           |                  |         |          |          |          |          |   |
|      |       | 4        | 6010      | Kurzarbeit Std    |               |               |           |           |           |                  |         |          |          |          |          |   |
|      | *     | 0        |           |                   |               |               |           |           |           |                  |         |          |          |          |          |   |

## Unterstützung

Falls Sie Hilfe benötigen, rufen Sie uns bitte einfach an oder schreiben uns eine Mail an support@szeit2000.de.